# Le chronomètre

 Pour appeler le chronomètre à partir de la fenêtre principale, son icône doit avoir été rendu actif à partir de "Outils - Profils utilisateurs - Interface -Barre d'icônes"

| <u>O</u> utils ?                                                     | Profils utilisateurs                                                                                                    |                                      |
|----------------------------------------------------------------------|----------------------------------------------------------------------------------------------------|--------------------------------------|
| Sauvegarde                                                           | Quiter Praneless to posten du caberet Vador                                                                                                    | Quitter Fond d'écran                 |
| Nomenclatures                                                        |                                                                                                    | Agenda                               |
| Matériovigilance et stoc <u>k</u><br>Matériaux prot <u>h</u> étiques | NC. Diction monit<br>consistence     consistence     Constration :     Constration :                                                                                                    | Synchronisation avec Google Calendar |
| fichier des <u>P</u> rescriptions                                    | Constantiation of the second second sec                                                                                       | Fiche d'appel                        |
| Autres paramètres                                                    | Dans is ficke patient: afficher iss codes at the fick den satiss U Poncture is assess des actes par un se<br>of afficher iss concernation and activities and patient the satistic set of the satistic set of the                                                                                | ser 💮 🖂 Gestionnaire d'évènements    |
| Documents types<br>formuLaires types                                 | Autonateaton : Aller des faulles de sons aux réglements v                                                                                                    |                                      |
| Emails types<br>Questionnaires médicaux                              | Amandas : aucun amond<br>Petetas :<br>☑ Alfichage des photos<br>☑ Alfichage des photos<br>☑ Alficha | Aide-mémoire                         |
| Import de tables SESAM-Vitale                                        | Divers 🔀 Utiliaation du mini agenda 🔀 Solvhaiter Familiersaare dies patientis<br>Disterie in geneerse 📄 Freide diezen<br>Disterie in geneerse 📄 Freide diezen                                                                                                    | Négatoscope                          |
| Tables de convention de tiers-payant<br>Configuration Sesam Vitale   | nor Sourcher des dousses passers<br>no pas compter les sourcharses de dousses de mans de les of marses de les sourcharses de dousses de mans de les of m                                                                                                    | Aide                                 |
| pro <u>F</u> ils utilisateurs                                        | Un clic sur barre d'icônes                                                                                                    | Chronomètre                          |
| Configuration du po <u>s</u> te<br>Raccourcis claviers               |                                                                                                    | Carnet d'adresse                     |
| Code de <u>d</u> ébridage<br>Recherche médico-légale                 |                                                                                                    | Envoi d'email                        |

# Raccourci d'accès

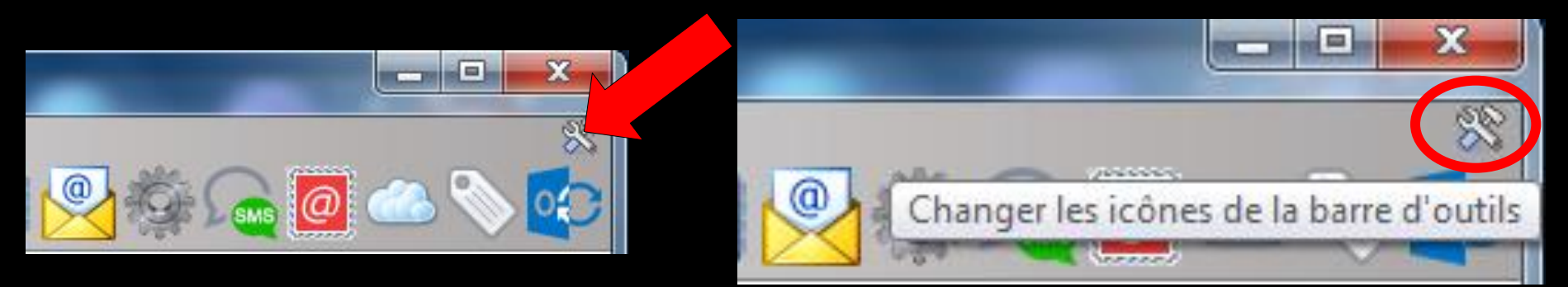

# Clic sur l'icône "outils" Accès direct à la fenêtre des icônes

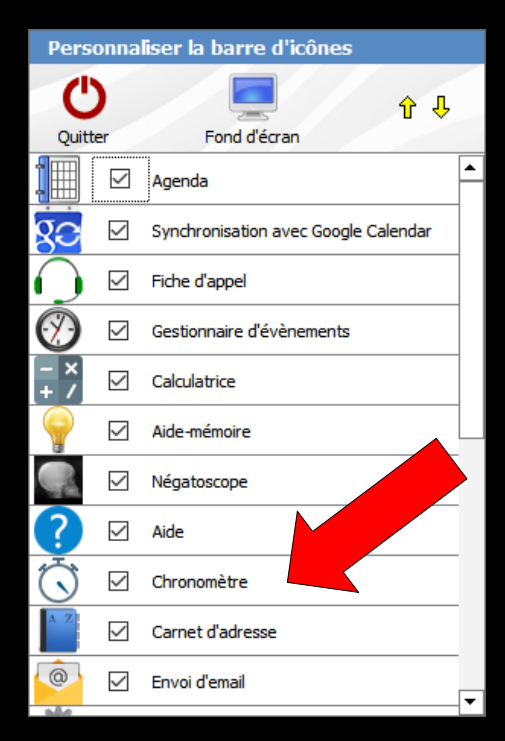

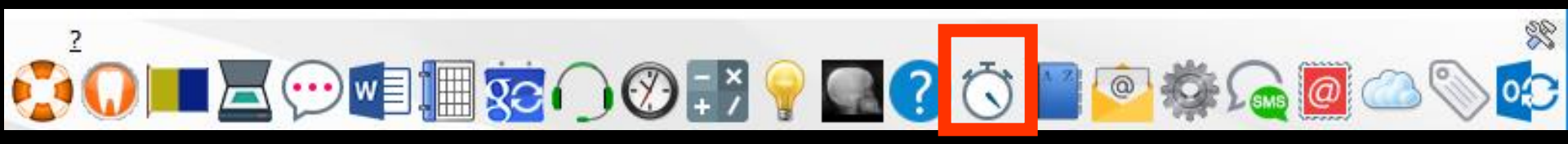

Permet de gérer facilement temps de prise d'empreintes, temps de durcissement des composites, etc...

Son fonctionnement est identique à celui d'un minuteur du commerce

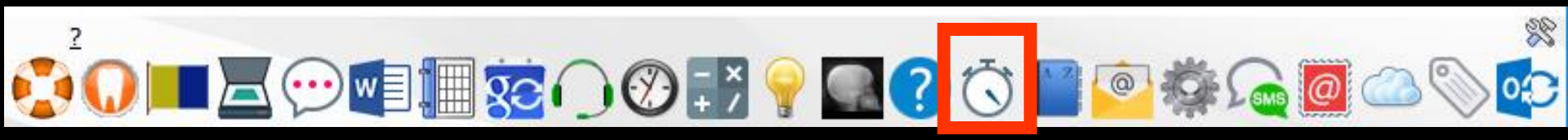

Bien qu'il ne possède pas de barre de titre et que sa fenêtre soit ovale, le chronomètre peut être déplacé à la surface de l'écran

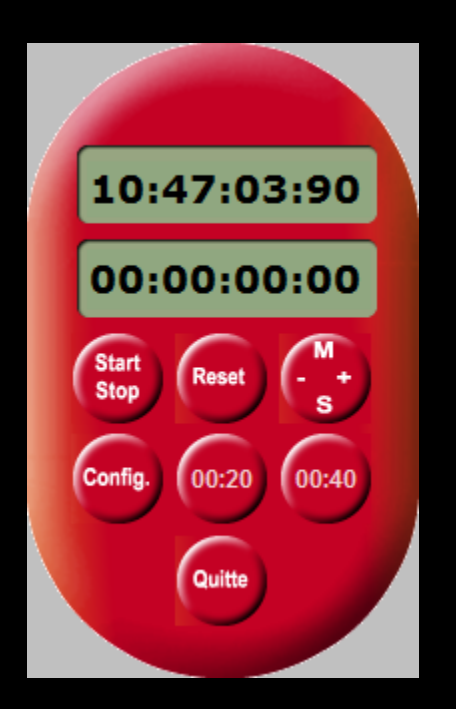

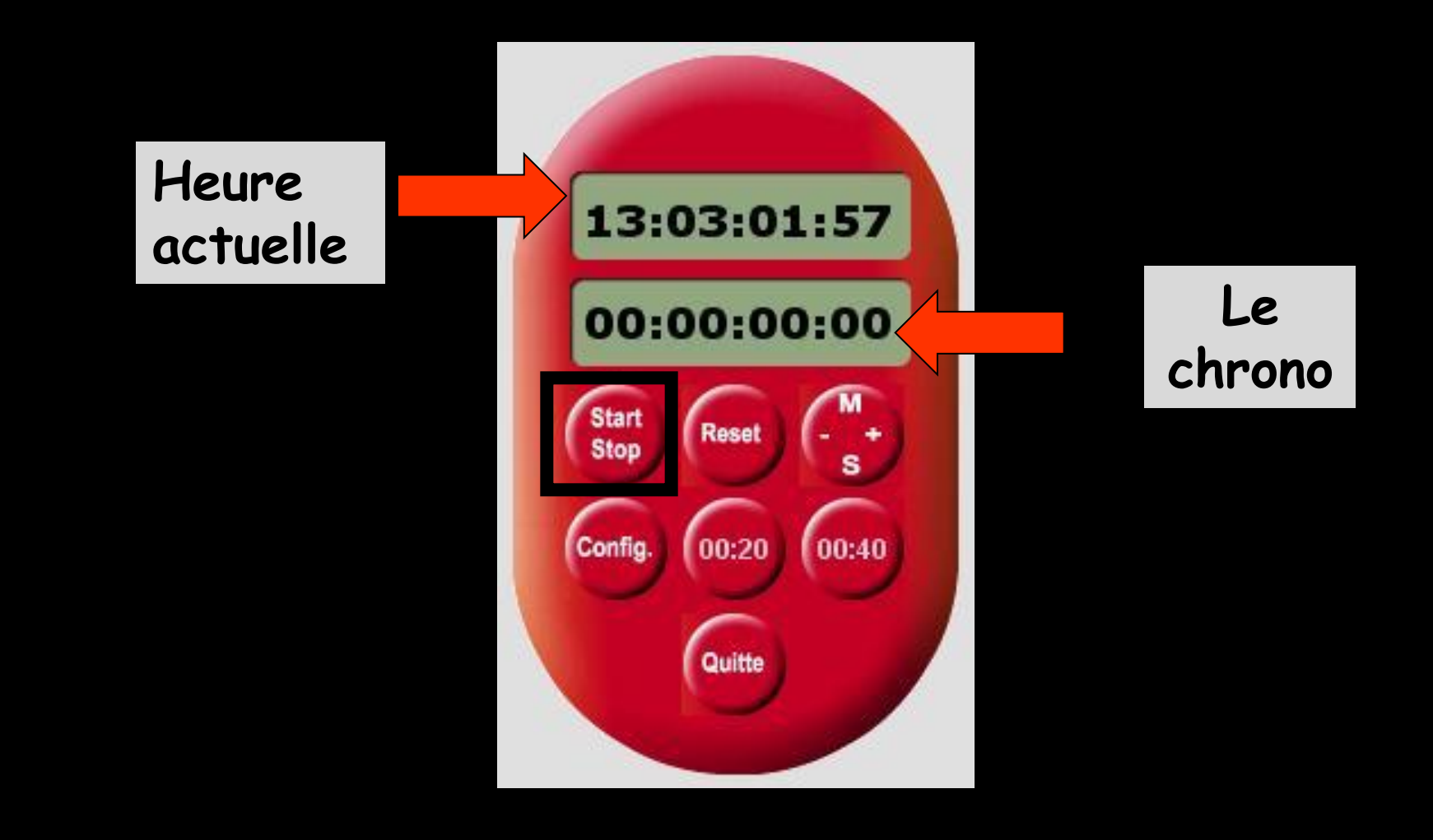

#### Start Stop : pour démarrer ou arrêter le chrono

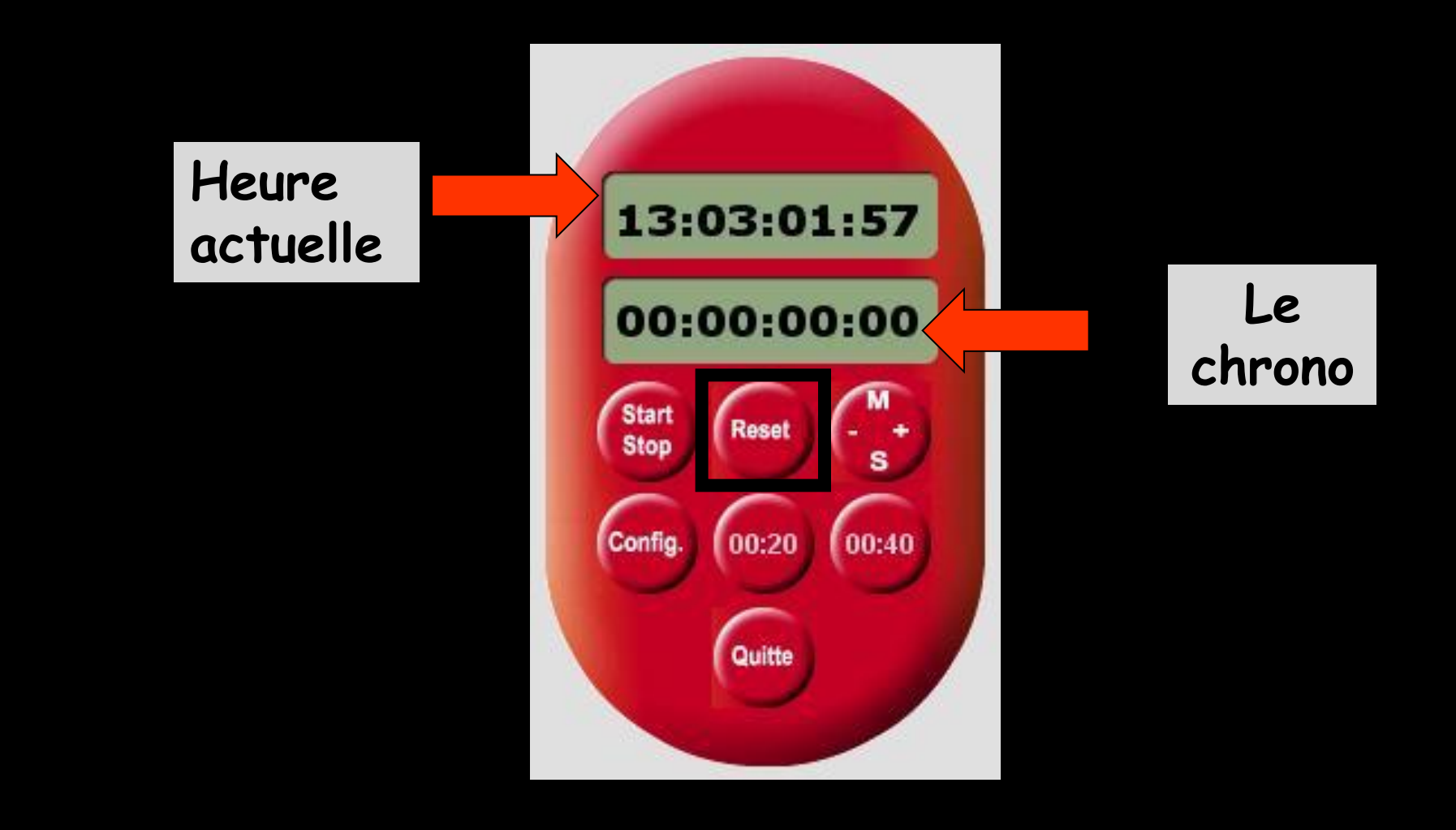

#### Reset : pour remettre à zéro le chrono

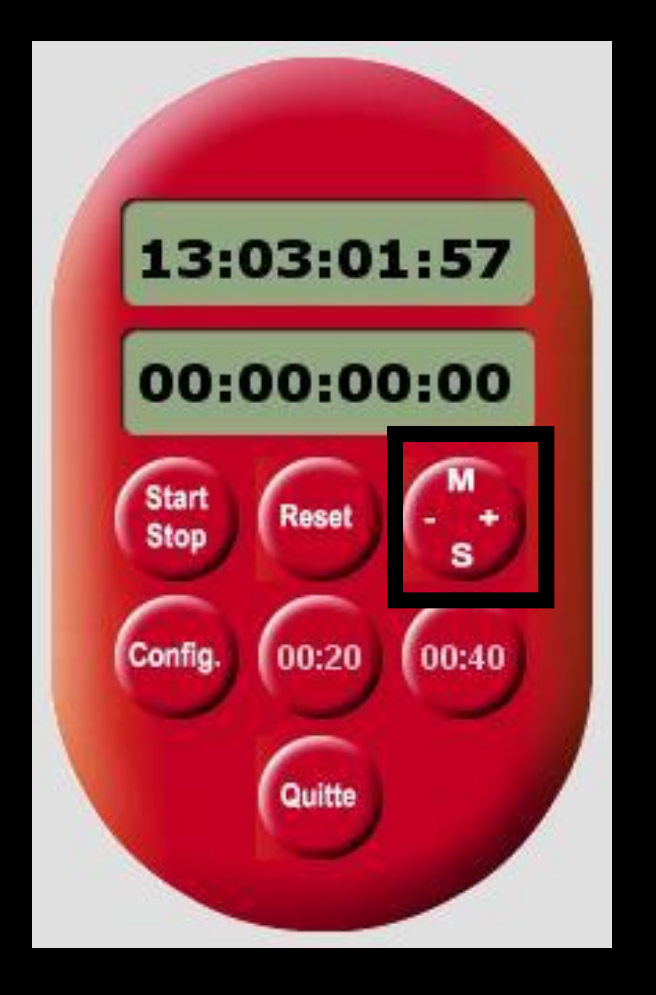

Touche minutes-secondes : pour modifier en plus ou en moins minutes et secondes

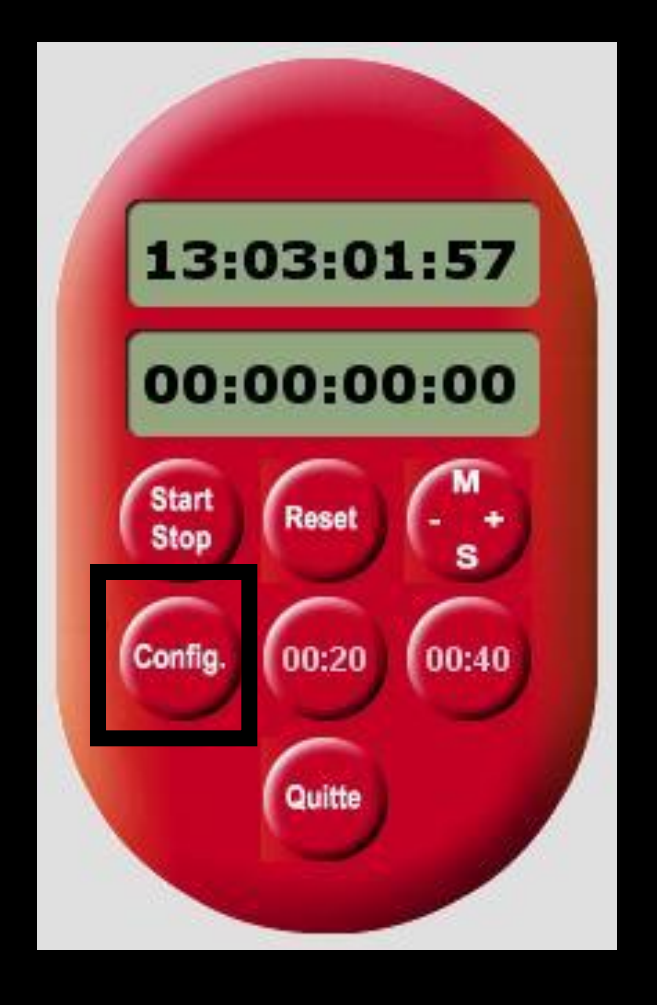

### Config : pour configurer le chronomètre

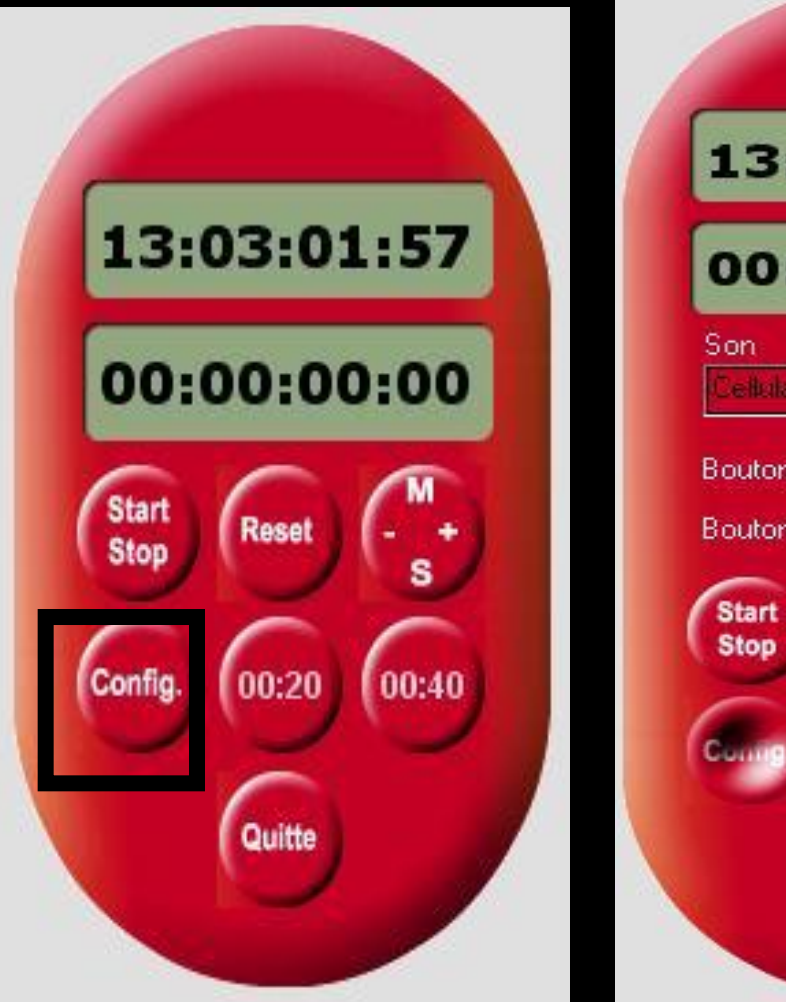

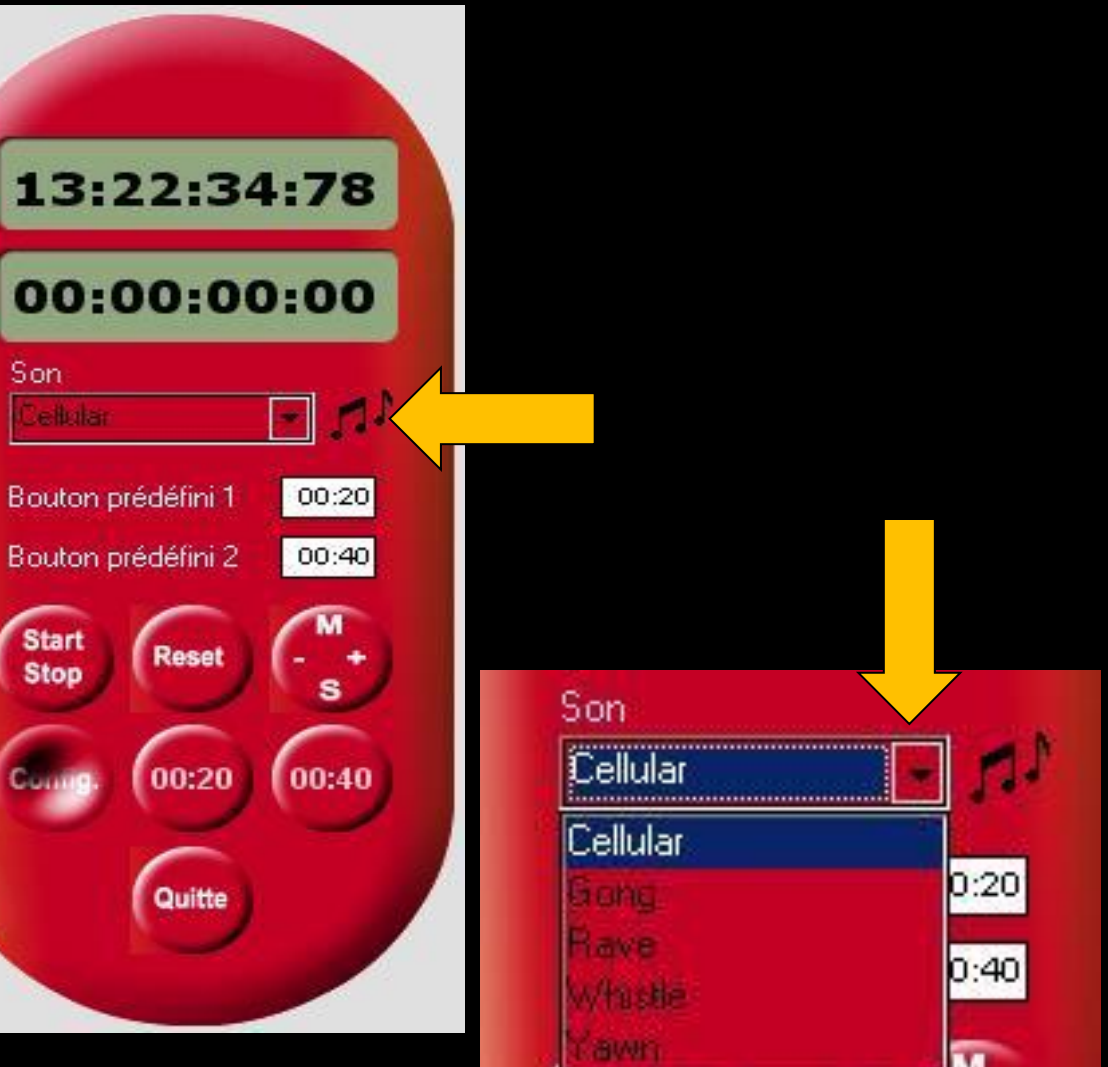

STOP

### Pour choisir un son différent

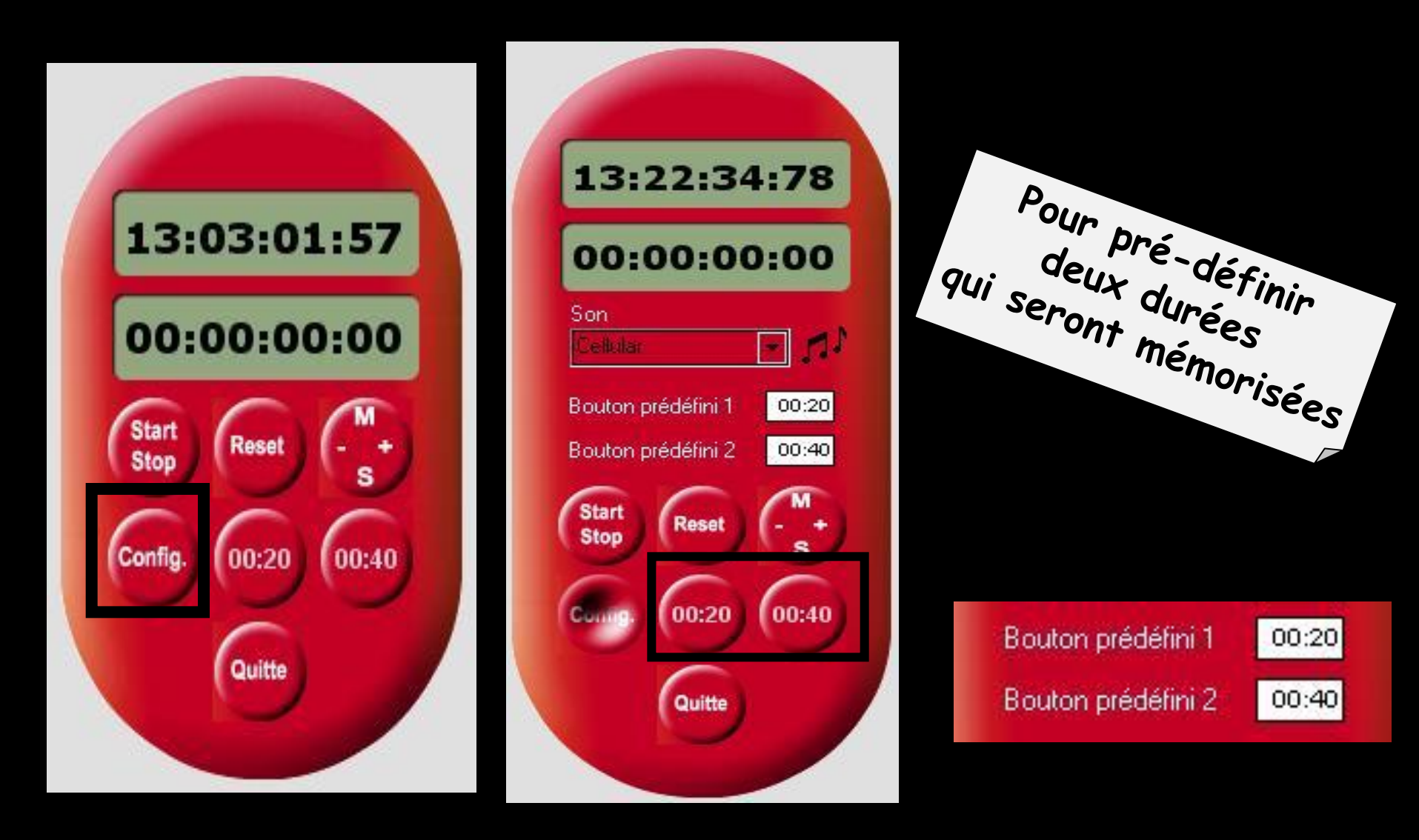

Pour prédéfinir deux boutons avec des temps fixes (compte à rebours programmables)

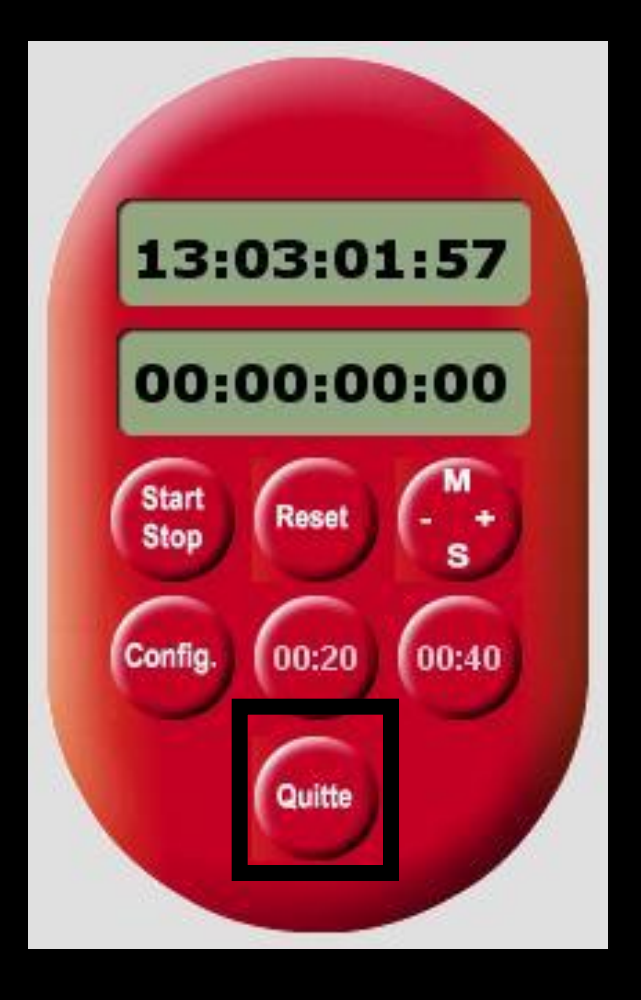

## ⇒Quitte : pour sortir